## Erstelle einen nkoda-Account

Sie können über Ihre Bibliothek ein individuelles nkoda-Konto erstellen. Sie erhalten Ihren persönlichen Zugangs-Link auf Anfrage von Ihrer Stadtbibliothek.

Richten Sie Ihren institutionellen Zugang zu nkoda über den erhaltenen Zugangs-Link zur Erstellung Ihres persönlichen Kontos in folgenden Schritten ein:

- 1. Geben Sie Ihren Zugangs-Link im Browser ein und klicken Sie auf "Get Started".
- Erstellen Sie einen Benutzernamen und ein Passwort für Ihr Konto oder melden Sie sich mit diesen Daten an, wenn Sie bereits über Zugangsdaten verfügen.
  Es ist sehr wichtig, dass Sie nicht die Option Facebook oder Google verwenden!
  > Bitte beachten Sie, dass Ihr Passwort mindestens 6 Zeichen lang sein muss und einen Großbuchstaben, eine Ziffer und ein nicht alphanumerisches Zeichen enthalten muss.
- 3. Klicken Sie auf "Weiter" oder "Anmelden"; Ihr Konto wird erstellt.
- 4. Laden Sie die nkoda-App auf Ihr(e) Gerät(e) herunter; verwenden Sie die entsprechenden App Store-Links unten, um die App herunterzuladen:
  - Für Windows 10
  - Für iOS
  - Für Mac OS
  - Für Android

Sie können dies über unsere Web-App tun https://app.nkoda.com/

| Erstellen Sie Ihr Konto, um Ihre<br>kostenlose Testversion zu beginnen.                                           | Melde dich mit deinem Social Account an |
|----------------------------------------------------------------------------------------------------|-----------------------------------------|
| Sie sind fast da und haben 7 Tage lang kostenlosen<br>Zugang zu allen Produkten und Dienstleistungen von          | 🔹 Registrieren mit Apple                |
| nkoda.                                                                                                    | Melde dich bei einer Institution an     |
| Vollständiger Name                                                                                                |                                         |
| Was ist dein voller Name?                                                                                         | G Registrieren mit Google               |
|                                                                                                    |                                         |
| Email Adresse                                                                                                    | 🚯 Registrieren mit Facebook             |
| Was ist deine E-Mail-Adresse?                                                                                     |                                         |
| Passwort                                                                                                    | 🗞 Registrieren mit WeChat               |
| Passwort erstellen                                                                                                |                                         |
|                                                                                                    | 💰 🛛 Melde dich bei Sina Weibo an        |
| Bestätige Passwort                                                                                                |                                         |
| Bestätige Passwort                                                                                                |                                         |
| Indem Sie fortfahren, stimmen Sie den<br>Bedingungen und Konditionen und Datenschutzrichtlinien .<br>Registrieren |                                         |

- 5. Sobald der Download abgeschlossen ist, melden Sie sich bei der App an (klicken Sie auf "Anmelden", nicht auf "Per E-Mail anmelden"), indem Sie Ihr persönliches nkoda-Konto (d. h. die von Ihnen erstellten Anmeldedaten) verwenden.
- 6. Nach dem Einloggen in der App erscheint ein Fenster mit der Frage "Weiter als Mitglied der Thomas-Valentin-Stadtbücherei?". Klicken Sie auf "Ja".